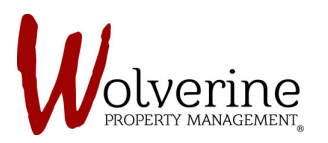

## PROSPECT PORTAL

## Login Page and General Information

Once you login you should see a page that looks like this.

- The steps listed 1 to 10 are the steps needed to complete the lease application.
- Each step should change colour depending on its status. (please read below)

## **COLOURED STEPS:**

- GREY: When you first login, all steps should be grey (as seen on step 6). This means you have not started this step.
- GREEN: Once you complete a step, without an error or missing information it should turn green (as seen on steps 2 and 8).
- **RED**: If the number turns red after clicking the [next] or [save] button that means there is missing mandatory information that needs to be filled out.

| HH2 Login 🛛 😾 Wolverine Property M 🛛 🐝 System Dashboard - P                                                                                                    |                                                                                                    |                                                                                                    |                                                                                                    |
|----------------------------------------------------------------------------------------------------|----------------------------------------------------------------------------------------------------|----------------------------------------------------------------------------------------------------|----------------------------------------------------------------------------------------------------|
| 🙀 mycomm                                                                                                    | unity                                                                                                    | Jane I                                                                                                    | Doe - English (Canada) -                                                                                        |
| 1 Lease Application                                                                                                    | ease Application                                                                                                    |                                                                                                    | Rental Summary                                                                                                  |
| 3 About You                                                                                                    | Landlord Info<br>Name:                                                                                                    | Wolverine Property Management                                                                                                    | Unit 1098-6<br>7 Student co-ed Furnished house w/3<br>bathrooms, 3 showers<br>1098 Main, Unit 1098-6, Hamilton, |
| Additional Info Financial                                                                                                    | Address: 6683 ELLIS ROAD, Cambridge, Ontario<br>Canada, L85 IB3<br>Unit<br>Unit<br>Number: 1098-6<br>Legal Address: 1098 Main, Unit 1098-6, Hamilton,<br>Ontario Canada, L85 IB3<br>Mathematical Strategy Contarions (Strate VT-RT)<br>Mater Electricity, Gas Central<br>Gastage & Recycling Bins<br>Monthly Charges:<br>Room #1098-5, 5485.00<br>Total Menthly Charges:<br>Room #1098-5, 5485.00<br>Total Menthly Charges:<br>Northly Charges:<br>Northly Ch | Ontario Canada, ISS 183<br>Lease Term<br>09/01/2017-06/31/2018<br>Included Utilities                                                        |                                                                                                    |
| Image: Control of Control of Control o |                                                                                                    | High Speed WI-FI, Cable TV, The TV,<br>Air Conditioning, Heatt Water, Storm<br>Water, Electricity, Cas, Central<br>Garbage & Recycling Bins |                                                                                                    |
| <ul><li>8 Summary</li><li>9 Payment</li></ul>                                                                                                    |                                                                                                    | 1098 Main, Unit 1098-6, Hamilton,<br>Ontario Canada, L8S 1B3                                                                                | Monthly Charges<br>Room #1098-6 - 5485.00<br>Total Monthly Charges - 5485.00<br>Deposit Charges                 |
| Confirmation                                                                                                    | rioorpian:<br>Included Utilities:                                                                                                    | High Speed WI-FI, Cable TV, The TV, Air<br>Conditioning, Heat, Water, Storm<br>Water, Electricity, Gas, Central Garbage                     | Last Month Deposits - \$485.00<br>Total Deposits - \$485.00                                                     |
|                                                                                                    | Lease Term<br>Lease From:                                                                                                    | & Recycling Bins<br>09/01/2017                                                                                                    |                                                                                                    |
|                                                                                                    | Lease To:<br>Lease Options                                                                                                    | 08/31/2018                                                                                                    |                                                                                                    |
|                                                                                                    | Monthly Unit Rent:                                                                                                    | \$485.00                                                                                                    |                                                                                                    |
|                                                                                                    | r коот #1098-6, Last Month Deposit                                                                                                    | Save Presi Next                                                                                                    | 5                                                                                                    |

## IMPORTANT:

The information displayed in this picture (ie; Unit Number, Address, Floorplan, Utilities, Lease Term and Monthly rent) will be different depending on your specific lease and building.